## **Admissions Partner Processing**

24 November 2017

# Admissions Unit

- Tanja Sculte, Head, Admissions
- John Lahiri, James Whitehouse Deputy Head, Admissions
- Admissions team deals with 40,000 applications per year – split evenly between UCAS and direct
- Responsible for Home and International admissions including Colleges & partners

# **Application Calendar**

- 15<sup>th</sup> January 2018 (UCAS) Entry deadline for the majority of undergraduate courses to be classed as 'on-time' applications.
- 2<sup>nd</sup> May (UCAS) If you have received all of your decisions by 31<sup>st</sup> March you must reply to any offers by today or they will be declined.
- 3<sup>rd</sup> May (UCAS) Universities / Colleges are required to make decisions on any application submitted by 15<sup>th</sup> Jan.
- 7<sup>th</sup> June (UCAS) If you have received all of your decisions by 3rd May you
  must reply to any offers by today or they will be declined.
- 21<sup>st</sup> June (UCAS) If you have received all of your decisions by 7<sup>th</sup> June you
  must reply to any offers by today or they will be declined.
- July 5th Start of Clearing: UCAS offers can now only be unconditional deadline for making offers is start of term. University Clearing website wlv.ac.uk/clearing opens
- July 12<sup>th</sup> Deadline for decisions for applications received *after* the on time deadline (15<sup>th</sup> January)
- August / September Annual Leave embargo for Admissions Unit staff

# **Confirmation and Clearing**

- 10<sup>th</sup> August: 'A' level results download from UCAS.
- 11<sup>th</sup> August Admissions team confirms all CF/ Cl applicants (or offers alternative courses)
- 16<sup>th</sup> August A-Level results day.

# **Confirmation and Clearing**

- Clearing hotline 01902 51 8585 opens at 7am until 7pm
- Admissions will notify successful applicants by text and e-mail that they have secured a place prior to opening of hotline. Where applicants can't be confirmed they will receive an email and text indicating the reasons why this couldn't be done (generally due to missing qualifications)
- Clearing Open Day

# **Confirmation and Clearing**

 Closing courses – if you believe any courses will not be offered please notify Admissions and Partnerships at the University so appropriate arrangements can be made to offer alternatives

### Details of Your Offer

University Student Number: 0613174

Dear Majid,

Thank you for your application to read the following programme of study at this University commencing in September 2018.

BA(Hons) English Language and Literature 6 Part-Time Point of entry: Year 1

We are pleased to inform you that we have been able to offer you a conditional place on the above course.

Pass Access to HE Diploma full award (Pass of 60 credits - of which a minimum of 45 credits must be at level 3 including 18 at Merit or Distinction).

In order to accept our offer please log onto e:Vision and complete the Applicant Response to Offer questions on the My Task page. Please ensure that you read carefully through all of our <u>terms and conditions</u>.

If you have any questions about this offer, please log a Helpdesk call through e:Vision. We will endeavour to answer all Helpdesk calls within 8 working hours.

Please note, your course starts on and we require all conditions to be met without exception by 1700 on the 31 Jul 2018

We reserve the right to defer your application to the next available intake if we are unable to confirm your place in a suitable time for you to start the course

To log onto e:Vision, go to <u>www.wlv.ac.uk/eVision</u> - you will need your Username (which is your 7-digit student number, shown at the top of this email) and your password which was sent to you in an email when you first submitted your application. If you cannot remember your password, please use the "Forgot your password" link. A new password will be sent to james.whitehouse@wlv.ac.uk.

Yours sincerely,

Admissions Team University of Wolverhampton

f

This email, together with any attachment, is for the exclusive and confidential use of the

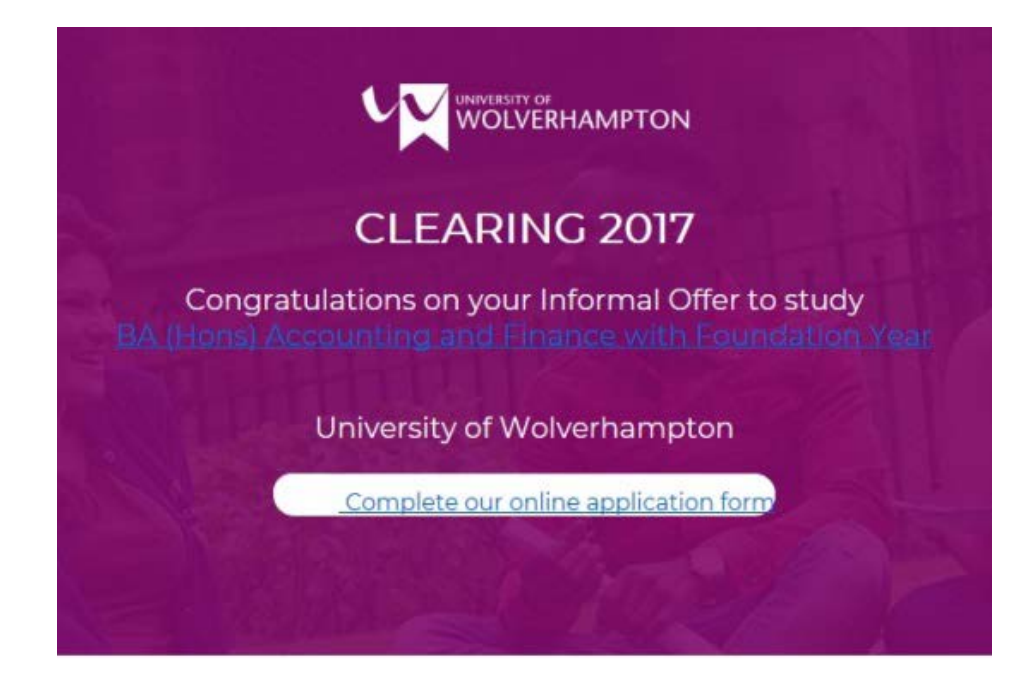

Clearing Number: 1723682 15 August 2017

Dear Bo,

Thank you for your interest in the University of Wolverhampton.

We are pleased to make you an informal offer of a place on:

BA (Hons) Accounting and Finance with Foundation Year Full-time

This is subject to you completing our <u>online application form</u> To access the online application form please select the 'New User' option by no later than 4pm **16th August 2017.** This informal offer is not a guarantee of a place and may be withdrawn at anytime.

The following must be submitted to <u>FoSS-UGenquiries@wlv.ac.uk</u> by no later than 4pm 20th August 2017, you will be required to:

Write a 750 word essay (not including quotes) on the following subject:

"What are the advantages to studying an undergraduate degree and how do you think the successful completion of your degree will help you in your life?"

#### Criteria for a Successful Essay

- Evidence of clarity, coherence and appropriateness
- Evidence of ability to organise ideas and information
- · Ability to present logical argument and exposition
- · Evidence of critical reflection and evaluation
- · Evidence of close, critical reading
- · Avoid gratuitous fact or summary
- Ideas supported with quotations and references (remember to use Quotation marks if you are going to quote the author's words or ideas)
- Essay must be submitted to <u>FoSS-UGenquiries@wlv.ac.uk</u> by no later than 4pm 20th August 2017

Although we have provisionally recorded your tuition fee status as 'Home/UK', your fee status may be reassessed. Additional information may be sought in order to confirm your status at a later stage.

If you would like to discuss your application or provide us with any documentation please join us at our <u>Open Day</u> on the 19th August.

If you have any queries, please contact me on 01902 32 1059. We look forward to receiving your application.

Yours sincerely, Jean-Paul Lahiri Wolverhampton Business School

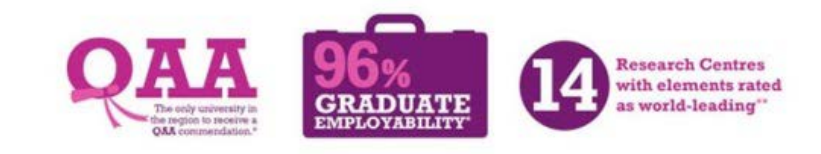

### Once logged into e:Vision, click Admissions > Online Applications

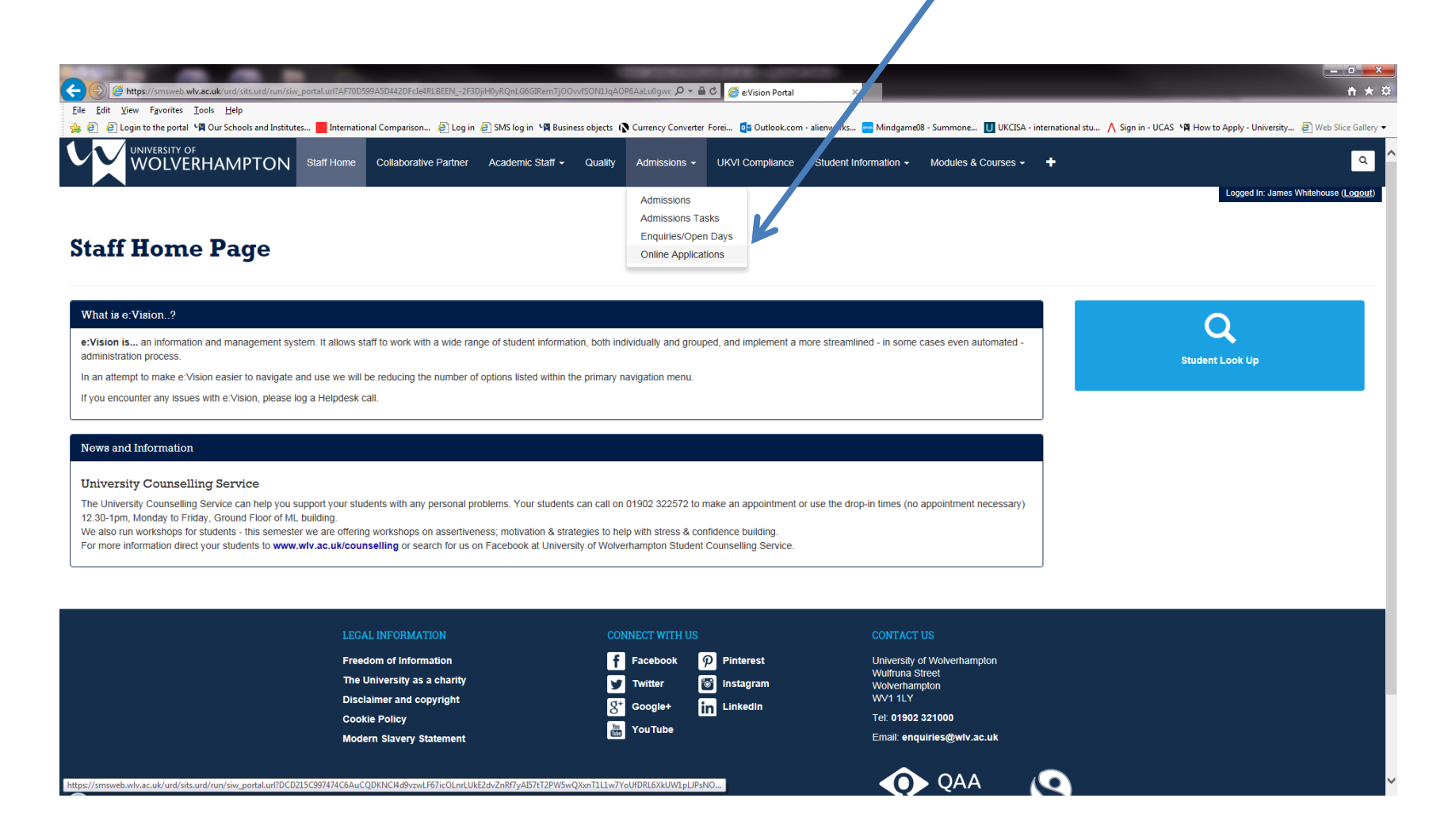

## **Partner College Applications**

| 🕒 e:Vision Portal 🛛 🗙 🗸                 | 🞗 BSc (Hons) Computer Scie 🗙 🖓 Postgraduate courses - Ur 🗙 📃                                   |                                                 |
|-----------------------------------------|------------------------------------------------------------------------------------------------|-------------------------------------------------|
| ← → C 🔒 https://smswe                   | b.wlv.ac.uk/si/sits.urd/run/SIW_PORTAL.URL?CF04C63A10E14A28Q5nrzZCyds_c7o2yxoAlwrj             | vGOypYHJVJvz-clo61vztVBmjnk4B9aM0CHph5WB ☆      |
| 🛄 Apps 🐥 😭 🚷 🕅 I.C. 🦏                   | Courses 🕅 UG 🕅 PG 🕅 Staff 🗋 EVision 🗋 Directory 🕅 Schools and Institutes 🗋 UCAS Course Collect | Tariff Tables 📋 Imported From IE 📲 Exvision DEV |
|                                         | PTON<br>enterprise                                                                             |                                                 |
| e:Vision > Admissions > 0               | Online Applications                                                                            | Logged in as John Lahiri (IN8067)   Logout      |
| > Staff Home                            | Online Applications                                                                            |                                                 |
| > Online Surveys                        |                                                                                                |                                                 |
| > Academic Staff                        | Partner College Applications  Retree College Applications                                      |                                                 |
| > Quality                               | Individual Course Statistics                                                                   |                                                 |
| > Admissions                            | View an Applicant's Correspondence                                                             |                                                 |
| > Student Information                   | Upload Application Documents for Applicants View an Applicant's Uploaded Documents             |                                                 |
| > Modules & Courses                     | Debtors                                                                                        |                                                 |
| > Timetabling & Rooming                 |                                                                                                |                                                 |
| > Student Enabling Centre               |                                                                                                |                                                 |
| > Placements                            |                                                                                                | Online Applications                             |
| > Corporate Reports                     |                                                                                                |                                                 |
| > Information & Guidance                |                                                                                                |                                                 |
| > Helpdesk                              |                                                                                                | Partner College Applications                    |
| > Search / Map                          |                                                                                                | A rannor concer Approvations                    |
| > Collaborative Partner                 |                                                                                                | Partner College Applications                    |
| > Student Content Map                   |                                                                                                | Individual Course Statistics                    |
| <ul> <li>School Engagement</li> </ul>   |                                                                                                | Individual Course Statistics                    |
|                                         |                                                                                                | View an Applicant's Correspondence              |
|                                         |                                                                                                | Upload Application Documents for Applicants     |
| Course enquiries: 0800 953 3222   Gener | ral enquiries: 01902 321000   Email: enquiries@wlv.ac.uk                                       | View an Applicant's Uploaded Documents          |
|                                         |                                                                                                | Debtors                                         |

| THE OWNER WHEN THE OWNER WHEN THE OWNER |                                                                                                    |                                                                                      |                                    |                                                                                                    |                                   |                                    |                     |
|----------------------------------------------------------------------------------------------------|----------------------------------------------------------------------------------------------------|--------------------------------------------------------------------------------------|------------------------------------|----------------------------------------------------------------------------------------------------|-----------------------------------|------------------------------------|---------------------|
| https://smsweb.wlv.ac.uk/urd/sits.urd/run/SIW_POD.st                                                                                                    | start_url?1F3CFF6635264E02qepyL65LQeLzisTndBj9gs1ihMaTkMTG2QNaIh                                                                                    | 37zbk_WhuVm7p3VZ 🔎 🗕 🖒                                                               | Course List for academics f        | ×                                                                                                    |                                   |                                    | û                   |
| Edit View Favorites Tools Help                                                                                                    | International Comparison 🖉 Log in 🍙 SMS log in 📲 Rusiness of                                                                                        | hierts ( Currency Converter For                                                      | rei 🔤 Outlook com - alienwork      | Mindrame08 - Summone                                                                                                    | III UKCISA - international stu    | n in - UCAS 📲 How to Apply - Unive | rsity 🖉 Web Slice ( |
|                                                                                                    |                                                                                                    | gees ( <b>p</b> cancile) contenter for                                               |                                    |                                                                                                    | o orcest incentional scale // sig | ин осно днонколрру онно            | ingin 🕑 neo onee e  |
|                                                                                                    | f Home Collaborative Partner Academic Staff - Q                                                                                                    | uality Admissions - U                                                                | JKVI Compliance Student            | Information - Modules &                                                                                                    | Courses 🗸 🕂                       |                                    |                     |
|                                                                                                    |                                                                                                    |                                                                                      |                                    |                                                                                                    |                                   | Logged In: J                       | ames Whitehouse (Lo |
|                                                                                                    |                                                                                                    |                                                                                      |                                    |                                                                                                    |                                   |                                    |                     |
| opplications awaiting decision                                                                                                    |                                                                                                    |                                                                                      |                                    |                                                                                                    |                                   |                                    |                     |
|                                                                                                    |                                                                                                    |                                                                                      |                                    |                                                                                                    |                                   |                                    | View                |
| ourse Code                                                                                                    | Course Name                                                                                                    |                                                                                      |                                    |                                                                                                    | Administrator                     | Mode                               | Applicants          |
| IH094H01BMD                                                                                                    | BSc (Hons) Podiatry at Birmingham Metropolitan College                                                                                              |                                                                                      |                                    |                                                                                                    | Esther Sabin                      | Full-time                          | 0                   |
|                                                                                                    | DOs (/ Jana) Dadiata: et Dissiantese Matagarilian Osllaga                                                                                           |                                                                                      |                                    |                                                                                                    | Serve Development                 | Full time                          |                     |
| INUSAHUTBMU                                                                                                    | BSC (Hons) Podiatry at Birmingham Metropolitan College                                                                                              |                                                                                      |                                    |                                                                                                    | Faye Penyman                      | Full-ume                           | 22                  |
| R007F01BMD                                                                                                    | Foundation Degree (Science) Sport and Exercise Science                                                                                              | at Birmingham Metropolitan C                                                         | College                            |                                                                                                    | Alison Barber                     | Full-time                          | 2                   |
| R007F01BMU                                                                                                    | Foundation Degree (Science) Sport and Exercise Science                                                                                              | at Birmingham Metropolitan C                                                         | College                            |                                                                                                    | Alison Barber                     | Full-time                          | 3                   |
| 00051040140                                                                                                    |                                                                                                    |                                                                                      |                                    |                                                                                                    | A                                 | D-4                                |                     |
| CUUSN31BMD                                                                                                    | Protessional Graduate Certificate in Education (Post Comp                                                                                           | pulsory Education) at Birming                                                        | nam Metropolitan College           |                                                                                                    | Anné Groll                        | Part-Time                          | 0                   |
| C001G31BMD                                                                                                    | Undergraduate Certificate in Education (Post Compulsory                                                                                             | Education) at Birmingham Me                                                          | tropolitan College                 |                                                                                                    | Anne Groll                        | Part-Time                          | 2                   |
|                                                                                                    | LEGAL INFORMATION<br>Freedom of Information<br>The University as a charity<br>Disclaimer and copyright<br>Cookie Policy<br>Modern Slavery Statement | CONNECT WITH US<br>f Facebook<br>𝒴 Twitter<br>S <sup>™</sup> Google+<br>m<br>YouTube | Pinterest<br>Instagram<br>Linkedin | CONTACT US<br>University of Wolverham<br>Wulfruna Street<br>Wolverhampton<br>WV1 1LY<br>Tet: 01902 321000<br>Email: enquirles@wlv.av<br>QAA<br>UK Quality Assured |                                   |                                    |                     |
|                                                                                                    |                                                                                                    |                                                                                      | Where                              | the num                                                                                                    | iber is                           |                                    |                     |

| List of Applicants for - Professional Graduate Certificate in Education (Post Compulsory Education) at Birmingham Metropolitan College |                |                  |                                       |                     |                                       |                                                   |  |  |  |
|----------------------------------------------------------------------------------------------------|----------------|------------------|---------------------------------------|---------------------|---------------------------------------|---------------------------------------------------|--|--|--|
| Student Numbe                                                                                                    | r Student Name | Academic<br>Year | Date of application<br>Month of Entry | Uploads             | Application form                      | Offer                                             |  |  |  |
| 1234567                                                                                                    | Test A         | 2015/6           | 30/Jul/2014<br>October                | No uploads          | $\odot$                               | Process Offer                                     |  |  |  |
| 2345678                                                                                                    | Test B         | 2015/6           | 22/Jul/2014<br>October                | No uploads          | Ø                                     | Process Offer                                     |  |  |  |
| 3456789                                                                                                    | Test C         | 2015/6           | 03/Mar/2015<br>October                | <u>View uploads</u> | 0                                     | Process Offer                                     |  |  |  |
|                                                                                                    |                |                  |                                       | Pack to List        |                                       |                                                   |  |  |  |
|                                                                                                    |                |                  |                                       | Back to List        | If there ar<br>document<br>to view th | e any uploaded<br>s, click 'View uploads'<br>ese. |  |  |  |
|                                                                                                    |                |                  | ~                                     |                     |                                       |                                                   |  |  |  |

|               |               | List of Uploaded Documents  |                                               |                                  |
|---------------|---------------|-----------------------------|-----------------------------------------------|----------------------------------|
| Uploaded Date | Uploaded Time | Document Name               | Document Type                                 | Document Keywords                |
| 05/Mar/2015   | 8:55 am       | View Document (05/Mar/2015) | Application Form, CV or<br>Personal Statement | PERSONAL STATEMENT - PG CERT PCE |
| 09/Mar/2015   | 10:18 am      | View Document (09/Mar/2015) | Application Form, CV or<br>Personal Statement | PERSONAL STATEMENT               |

|                                                                                            |                                    | List                          | of Applica        | nts for - Professional Gra          | aduate Certi       | ficate in Education                   | (Post Compulsory Educ | ation) at Birmingham Metro | opolitan College |
|--------------------------------------------------------------------------------------------|------------------------------------|-------------------------------|-------------------|-------------------------------------|--------------------|---------------------------------------|-----------------------|----------------------------|------------------|
|                                                                                            |                                    | Stu                           | dent Numbe        | r Student Name                      | Academic<br>Year   | Date of application<br>Month of Entry | Uploads               | Application form           | Offer            |
|                                                                                            |                                    | 12                            | 34567             | Test A                              | 2015/6             | 30/Jul/2014<br>October                | No uploads            | ۲                          | Process Offer    |
|                                                                                            |                                    | 234                           | 5678              | Test B                              | 2015/6             | 22/Jul/2014<br>October                | No uploads            | $\odot$                    | Process Offer    |
|                                                                                            |                                    | 345                           | 6789              | Test C                              | 2015/6             | 03/Mar/2015<br>October                | View uploads          |                            | Process Offer    |
| University of Wolverhampt                                                                  | on Application F                   | orm                           |                   |                                     |                    |                                       |                       |                            |                  |
| You are applying for the course Test                                                       | Course (2015/6) to be              | studied Full-time. \          | our aniticip      | ated start date is 05/Oct/2         | 015.               |                                       | K                     |                            |                  |
| The application form is separated into section                                             | ions, you can see these se         | ections on the tabs be        | low.              |                                     |                    |                                       |                       |                            |                  |
| You may not be able to move from one page                                                  | e to the next until you've co      | mpleted all required f        | ields, this is    | o ensure we get the informat        | ion we need w      | rithout having to bother y            | ou again.             |                            |                  |
| Any field that has a blue line I next to it mea                                            | ns this is a mandatory fiel        | d and must be comple          | eted to progre    | SS.                                 |                    | ,                                     |                       |                            |                  |
| This is a copy of your online application which was receiv<br>* Indicates mandatory fields | ed on and is being processed. You  | should check this carefully a | nd if you need to | make any changes or have any querie | s, please use your | e:Vision account to log a help c      | el.                   |                            |                  |
| Personal Details                                                                           |                                    |                               |                   |                                     |                    |                                       |                       | Click 💿 t                  | o view the       |
| * Title                                                                                    |                                    | Miss                          |                   |                                     |                    |                                       |                       |                            |                  |
| * Family Name/Surname                                                                      |                                    | Test                          |                   |                                     |                    |                                       |                       | annlicati                  | on form          |
| * First/Given Names                                                                        |                                    | A                             |                   |                                     |                    |                                       |                       | applicati                  |                  |
| Known As                                                                                   |                                    | Test                          |                   |                                     |                    |                                       |                       |                            |                  |
| * Gender                                                                                   |                                    | F                             |                   |                                     |                    |                                       |                       |                            |                  |
| * Date of Birth (dd/mm/yyyy)                                                               |                                    | 15/07/1992                    |                   |                                     |                    |                                       |                       |                            |                  |
| Ethnic Origin                                                                              |                                    | Asian - Indian                |                   |                                     |                    |                                       |                       |                            |                  |
|                                                                                            |                                    |                               |                   |                                     |                    |                                       |                       |                            |                  |
| Contact Address                                                                            |                                    |                               |                   |                                     |                    |                                       |                       |                            |                  |
| * Address line 1                                                                           | 42 HANSTEAD HILL, HANDS            | WORTH WOOD                    |                   | Postcode                            |                    | 520 1DL                               |                       |                            |                  |
| Accress UNP 2                                                                              | 2010/02/11                         |                               |                   | * email                             |                    | poojarana@l                           | ave.com               |                            |                  |
| - rown/city                                                                                | SIRVINGHAM                         |                               |                   | I exeptióne                         |                    | 07971 70835                           |                       |                            |                  |
| S Country / Region                                                                         | Foeland                            |                               |                   | muune/ Cet                          |                    | 0/9/1 /0835                           |                       |                            |                  |
|                                                                                            | cu2teria                           |                               |                   |                                     |                    |                                       |                       |                            |                  |
| Permanent Home Address                                                                     |                                    |                               |                   |                                     |                    |                                       |                       |                            |                  |
| Address line 1                                                                             | 42 HAMSTEAD HILL, HANDS            | WORTH WOOD                    |                   | Postcode                            |                    | 820 1DL                               |                       |                            |                  |
| Address line 2                                                                             |                                    |                               |                   | Email                               |                    | poojarana@l                           | ive.com               |                            |                  |
| Town/City                                                                                  | BRMINGHAM                          |                               |                   | Telephone                           |                    | 07971 70835                           | 8                     |                            |                  |
| County/Region                                                                              | WEST MIDLANDS                      |                               |                   | Mobile/ cell                        |                    | 07971 70835                           | 8                     |                            |                  |
| Country                                                                                    | England                            |                               |                   |                                     |                    |                                       |                       |                            |                  |
|                                                                                            |                                    |                               |                   |                                     |                    |                                       |                       |                            |                  |
| On submission of this form, a copy of the comple                                           | ted application form will be e     | mailed to you at the em       | ail address pro   | ided above.                         |                    |                                       |                       |                            |                  |
| Stadicates mandatan, fields                                                                |                                    |                               |                   |                                     |                    |                                       |                       |                            |                  |
| Additional Support                                                                         |                                    |                               |                   |                                     |                    |                                       |                       |                            |                  |
| * Please indicate any disability or special need that mu                                   | ay require additional support in t | your study or                 | NO DISABILIT      | 1                                   |                    |                                       |                       |                            |                  |
| accommodation                                                                              |                                    |                               |                   |                                     |                    |                                       |                       |                            |                  |

| Student Numbe                                                                                                    | r Student Name                                                                                                    | Academic<br>Year                                                                                                    | Date of application<br>Month of Entry                                                                                                    | Uploads                                                                  | Application form                                                   | Offer                                                                                   |
|----------------------------------------------------------------------------------------------------|----------------------------------------------------------------------------------------------------|----------------------------------------------------------------------------------------------------|----------------------------------------------------------------------------------------------------|--------------------------------------------------------------------------|--------------------------------------------------------------------|-----------------------------------------------------------------------------------------|
| 1234567                                                                                                    | Test A                                                                                                    | 2015/6                                                                                                    | 30/Jul/2014<br>October                                                                                                    | No uploads                                                               | ۲                                                                  | Process Offer                                                                           |
| 2345678                                                                                                    | Test B                                                                                                    | 2015/6                                                                                                    | 22/Jul/2014<br>October                                                                                                    | No uploads                                                               | •                                                                  | Process Offer                                                                           |
| 3456789                                                                                                    | Test C                                                                                                    | 2015/6                                                                                                    | 03/Mar/2015<br>October                                                                                                    | View uploads                                                             | $\odot$                                                            | Process Offer                                                                           |
|                                                                                                    |                                                                                                    |                                                                                                    |                                                                                                    | Back to List                                                             |                                                                    |                                                                                         |
| nes alexa da una vas analysis (Mir O start un 1998) FARDOLLI72, and r wild policy of<br>rise: I cols: I deb<br>rise i cols: I deb<br>Previous: Net: []] Options •                                                                                                    | солно интералосни солго $(p, p) \leftarrow \hat{a}$ с                                                                                                    | C Process Applicant<br>ForeL 03 Outlook.com - alienwork                                                                                                    | x Mindgame08 - Summone _ 🚺 UKCEA -                                                                                                    | international stu— \Lambda Sign in - UCAS 📲 How to Apply                 | - University                                                       |                                                                                         |
| ent akcarda unit vin solar unit 2002 Will+O start, unit 2008/J.F.B.F.DOSLIJ72, AMT - Willy-Octory 20<br>entral '94 Out Schools and busitutes                                                                                                    | 2018/04/1513/0504 ov/12/059940655 $p$ $D + \frac{1}{2}$ (c                                                                                                    | Protein Applicant     Form     B Outlesk.com - alianwork     UKVA Compliance     Student                                                                                                    | x Mindgenedi - Summons II (RCCLA -<br>Information + Modules & Courses +                                                                                                    | international Blu_ 🔥 Sign in - UCAS 📲 Hew to Apply                       | - University                                                       | Click Proces                                                                            |
| ann sekvar ak versives und versively WHH-O stars until SEREFERFERENTIAL AND WHH-O stars until SEREFERFERENTIAL AND WHH-OCHOPON<br>regional "94 Out Schools and buttluttes                                                                                                    | 2004/074/1500/074/020/gencless (* D + A) (*<br>ge in 14 Rusiness objects (*) Currency Converter /<br>mic Statt + Quality Admissiones +                                                                                                    | C Process Applicant<br>Form. (3 Outlook.com - alignmerki<br>URVA Compliance Student                                                                                                    | x Mindgemetit - Summone. II UKCEA-<br>1 Information - Modules & Courses -                                                                                                    | enternational dau A Sign in - UCAS 📲 Here to Apply<br>+                  | - University () With Store Entry -                                 | Click Proces<br>to show stu                                                             |
| enn skazisk verinn ind verint 200 WHO stor unter 1000000000000000000000000000000000000                                                                                                    | 2004/074/15330.00m-cv/1256yperCetol (* Ø + Å) (*<br>ge in 1 and Rusiness objects:                                                                                                    | C Process Applicant Form. (3 Outlook com - alignments URVA Compliance Student                                                                                                    | x Mindgemetil - Summona II (KCEA -<br>I Information + Modules & Courses +                                                                                                    | externational Intu- A Sign in - UCAS 1 A Hore to Apply<br>+              | - University () With Sites Carlier -                               | Click Proces<br>to show stu                                                             |
| Inter and activation and mark 2004. Will-O data _ unit202001.57.07.07.07.07.07.07.07.07.07.07.07.07.07                                                                                                    | 2004/01/475330000-cxV025(rgarc(250 g* Ø + Â)<br>g in 1 the functions objects                                                                                                    | C Process Applicant Form. (3 Outlook com - alementels UKVA Compliance Student Templane Metropolitas College                                                                                                    | x Mindgemelit - Summers II (KCEA -<br>I Information + Modules & Courses +                                                                                                    | international itu /\ Sign in - UCAS 1/2 How to Apply<br>+                | - University White Size Calley                                     | Click Proces<br>to show stu<br>information                                              |
| Inter and calculations and mark NV WHO dates _united BBL For DDDDL172, which WHO does on<br>we is calls UMD<br>who is _iout School and Instance                                                                                                    | 2008/01/475330000-cxV025/garc(250 g* Ø + Â) t<br>g in 1 t Rusines objects                                                                                                    | C Process Applicant Form. (3 Outlook com - alementels UKVA Compliance Student Templane Metropolitae College                                                                                                    | x Mindgemelik - Summerse II (KCERA-<br>I Information + Modules & Courses +                                                                                                    | externational intu- A Sign in - UCAS <b>12</b> Hore to Apply<br><b>+</b> | - University  With face factory  of the James Whithhose Closed     | Click Proces<br>to show stu<br>information                                              |
| Inter and Acade units and mark NV WHO dates, units 2001 FUED 2017, which WHO dates, units 2001 FUED 2017, which WHO dates, units 2001 FUED 2017, which WHO dates, and States and States an                                                                                                    | 2008/01/475330000-cxX025/garc(dolg * Ø + Å d<br>g in 1€ Rusines edgeds (€ Currency Converter F<br>mic Staff - Coastly Admosshore +<br>12004/6<br>115972 Twill<br>115972 Twill<br>115972 Twill<br>115972 Twill<br>115976 The<br>2016/8<br>2016/8<br>2 | C Precess Applicant Form. (2) Outlook com - alemente UKM Compliance Student Compliance Student Compliance Mategoritan Catego                                                                                                    | x Modules & Courses -                                                                                                    | externational itu- A Sign in - UCAS 1 Here to Apply<br>+                 | - University.  With face factory  of the James Withinforme Located | Click Proces<br>to show stu<br>information<br>your option                               |
| ann ak ac da werren in de werden. With O ster, weite Statistication (2007), AART With School opport<br>Atter Tools Bell<br>Previous Net []] Options →<br>Previous Net []] Options →<br>Previous Net []] Optio | 2008/07/475530000-0x9025/greededs (* Ø + 🖄 et<br>ag in NB Rusines edgeds (* Currency Converter F<br>mic Staff – Coastily Admossons +<br>15972 Tealt<br>15972 Tealt<br>15972 Tealt<br>15976 Tealt<br>15966<br>15966<br>15966<br>15966<br>15966<br>15966<br>15966<br>15966<br>15966<br>15966<br>15966<br>15966<br>15966<br>15966<br>15966<br>15966<br>15966<br>15966<br>15966<br>1596<br>159                                                                                                    | C Process Applicant Form Qa Outlook.com - silenverte UKVI Compliance Student Temptum Mitropolite College Temptum Mitropolite College Seaal Tatercleve Exit                                                                                                    | x Mindgemelt - Summons. I UCCEA -                                                                                                    | international du A Sign in - UCAS 1% How to Apply<br>+                   | - Delversity.  With Silve Galary                                   | Click Proces<br>to show stu<br>information<br>your option                               |
| Inter and Acade uniting sub-uniting WHO area, united State State                                                                                                    | 2008/0749502000-0x020/gredeos/* D + B d<br>g in NB busines objects (* Currency Converter F<br>mic Staff + Quality Admostons +<br>100498,<br>115972 Traff<br>100498,<br>115972 Traff<br>100498,<br>115973 Traff<br>100498,<br>115973 Traff<br>100498,<br>115974<br>115972 Traff<br>100498,<br>115974<br>115974    | Precess Applicant Form     Qa Dutteck.com - alementet UKVI Compilance Student      Energistans Metropolities College      Energistans Metropolities College      Energistans Metropolities College      Energistans      Matropolities      EDIX                                                                                                    | x Mindgemell - Summone. I GCCEA -                                                                                                    | international du A Sign in - UCAS 1 How to Apply                         | - Delversity.  With Silve Suffrag.                                 | Click Proces<br>to show stu<br>information<br>your option<br>proceeding                 |
| Inter and Acade unitive sub-training Will-O start, unititized start and acade unitive sub-training Comparison.  If the sub-training Comparison.  If the sub-training Comparison is and the sub-training Comparison.  If the sub-training Comparison is and the sub-training Comparison is and the sub-training Comparison.  If the sub-training Comparison is and the sub-training Comparison is and the sub-training Comparison.  If the sub-training Comparison is an example sub-training Comparison is and the sub-training Comparison.  If the sub-training Comparison is a sub-training Comparison is a sub-training Comparison is a sub-training Comparison.  If the sub-training Comparison is a sub-training Comparison is a sub-training Comparison is a sub-training Comparison.  If the sub-training Comparison is a sub-training Comparison is a sub-training Comparison is a sub-training Comparison.  If the sub-training Comparison is a sub-training Comparison is a sub-training Compariso                                                                                                    | 2008/01-01502/01-0102/01-01-02-01<br>g in NB business objects (Currency Converter F<br>mic Staff - Clustify Admosters -<br>100648.<br>100648.<br>100                                                                                                    | Process Applicant Form     Cal Dutters com - alienwork UKM Compliance Student                                                                                                    | × Summon Viewmone Courses -                                                                                                    | international du A Sign in - UCAS 1 How to Apply                         | - Selversity. (Web Sites Galary -                                  | Click Proces<br>to show stu<br>information<br>your option<br>proceeding                 |
| Inter and Acade unitive and humitates and the second and the second and the seco                                                                                                    | 200807-#1553059- ovt20grynd(551)* D + B d<br>g in *B fusines elgents & Currency Converter F<br>mic Staff - Coastly Admossans +<br>1009685<br>1009685<br>1009                                                                                                    | Process Applicant Form     (3 Outlook.com - alianacut UKVI Compilance Stadent      compilance Molegolites College      construction      teamplane Molegolites College      college      college | x Mindgenedi -Summon. IL LACCEA -<br>tinformation - Modules & Courses -                                                                                                    | international BuA Sign in - UCAS 1 How to Apply                          | • University. () White Site Galaxy =                               | Click Proces<br>to show stu<br>information<br>your option<br>proceeding<br>the applicat |
| ene waterie date waterie waterie water                                                                                                    | 20080-015533050-01020ppeQ63(\$ \$ \$ \$ \$ \$ \$ \$ \$ \$ \$ \$ \$ \$ \$ \$ \$ \$ \$                                                                                                     | Precen Applicant Form     Ca Outlook.com - alemente UKVA Compliance Student  Interruption Melospolitic Catego  Secal Taterclare Exit                                                                                                    | Mindgemeld -Summon.      Liccità      Information - Modules & Courses -                                                                                                    | international Bu- A Sign in - UCAS 14 How to Apply                       |                                                                    | Click Proces<br>to show stu<br>information<br>your option<br>proceeding<br>the applicat |
|                                                                                                    | 20080-475533554- sW2DipyeQ65( * D + A C<br>g in * T Buines electri & Currency Converter I<br>mic Staff - Quality Admossions +                                                                                                    | Protein Applicant Form     B Outlook.com - alemente UKVI Compliance Student  Binnigham Melospatian Catego  Binnigham Melospatian Catego  Binnigham Melospatian Catego  Proteinest                                                                                                    |                                                                                                    | international thu- A Sign in - UCAS 14 How to Apply                      |                                                                    | Click Proces<br>to show stu<br>information<br>your option<br>proceeding<br>the applicat |
| International Comparison - Control of the application  International Comparison - Control of the application  Internatio                                                                                                    | 200803-#15533559- sW205ypeQ655 (* D - È d<br>g in NB buines elgent (* Currency Converter I<br>nic Staff - Coastly Admossions +<br>120605<br>115972 Twitt<br>100606 (f) (f) (f) (f) (f) (f) (f) (f) (f) (f)                                                                                                    |                                                                                                    |                                                                                                    | international thu- 🔥 Sign in - UCAS 👒 Here to Apply                      |                                                                    | Click Proces<br>to show stu<br>information<br>your option<br>proceeding<br>the applicat |
| International Comparison -                                                                                                    | 200809-#P503050- xW205ypeQ65( ≱ D + À 4<br>g in NB buildes objects (È Currency Converter I<br>nic Staff - Quality Admossions +<br>120605<br>115972, TwiT<br>44004651000 (Fig. 90xx) Polariy at Bi<br>115972, TwiT<br>44004651000 (Fig. 90xx) Polariy at Bi<br>44004651000 (Fig. 90xx) Polariy at Bi<br>115972, TwiT<br>44004651000 (Fig. 90xx) Polariy at Bi<br>44004651000 (Fig. 90xx) Polariy at Bi<br>44004651000 (Fig. 90xx) Polariy at Bi<br>44004651000 (Fig. 90xx) Polariy at Bi<br>44004651000 (Fig. 90x) Polariy at Bi<br>44004651000 (Fig. 90x) Polariy at Bi<br>44004651000 (Fig. 90x) Polariy at Bi<br>44004651000 (Fig. 90x) Polariy at Bi<br>44004651000 (Fig. 90x) Polariy at Bi<br>440046500 (Fig. 90x) Polariy at Bi<br>440046500 (Fig. 90x) Polariy at Bi<br>440046500 (Fig. 90x) Polariy at Bi<br>440046500 (Fig. 90x) Polariy at Bi<br>440046500 (Fig. 90x) Polariy at Bi<br>440046500 (Fig. 90x) Polariy at Bi<br>440046500 (Fig. 90x) Polariy at Bi<br>440046500 (Fig. 90x) Polariy at Bi<br>440046500 (Fig. 90x) Polariy at Bi<br>440046500 (Fig. 90x) Polariy at Bi<br>440046500 (Fig. 90x) Polariy at Bi<br>44004                                                                                                    |                                                                                                    |                                                                                                    | international thu A Sign in - UCAS 🗣 Here to Apply                       |                                                                    | Click Proces<br>to show stu<br>information<br>your option<br>proceeding<br>the applicat |
| International Comparison - Comparison - Com                                                                                                    | 200801-#1553350-1-WICE/pyr0(55.) * D - È d<br>g in NB fusions objects (È Currency Converter F<br>mic Staff - Quality Admossions +<br>120605<br>115972, TwiT<br>1406065000<br>115972, TwiT<br>1406065000<br>115972, TwiT<br>1406065000<br>115972, TwiT<br>1406065000<br>159900<br>1599000<br>159900<br>1599000<br>1599000<br>1599000<br>1599000<br>1599000<br>1599000                                                                                                    |                                                                                                    | Modgenedi - Summon.     LICCCA      Information - Modules & Courses -      Modules & Courses -      University of Wedverbampion     Workshampion     Workshampion     Work | international thu A Sign in - UCAS 14 Here to Apply                      | - bioversity Vite State States -                                   | Click Proces<br>to show stu<br>information<br>your option<br>proceeding<br>the applicat |

| Process Applicant                                                                   |                                                                                                    |  |  |  |  |  |  |
|-------------------------------------------------------------------------------------|----------------------------------------------------------------------------------------------------|--|--|--|--|--|--|
| Please check the information below and choose how to proceed with this application. |                                                                                                    |  |  |  |  |  |  |
| Student Number                                                                      | 1234567                                                                                                    |  |  |  |  |  |  |
| Name                                                                                | Test A                                                                                                    |  |  |  |  |  |  |
| Admissions Course code / Name                                                       | NH123H01BMU                                                                                                    |  |  |  |  |  |  |
| Mode of Study                                                                       | 31 Part-Time                                                                                                    |  |  |  |  |  |  |
| Academic Year                                                                       | 2015/8                                                                                                    |  |  |  |  |  |  |
| Month of Entry                                                                      | October                                                                                                    |  |  |  |  |  |  |
| Approver                                                                            | I will Be Paying my own feesSandwell Mental Health and Social Care NHS Foundation TrustHeart of England NHS<br>Foundation TrustSandwell & West Birmingham Hospitals NHS TrustWalsall Hospitals NHS TrustCompton<br>HospiceDudley Group Hospitals NHS TrustShropshire County PCTRoyal Wolverhampton Hospitals NHS Trust -<br>LBRBlack Country Partnership NHS Foundation TrustOther ProviderSouth Staffordshire Primary Care TrustBurton<br>Hospitals NHS TrustDudley & Walsall Mental Health Partnership TrustStaffordshire & Stoke on Trent Partnership NHS |  |  |  |  |  |  |

Reject

Unconditional

TrustDouglas Macmillan HospiceShropshire County PCT

Conditional

Exit

Notes

Conditional offer for 1234567, A Test

Decision

| Please enter the conditional offer text for this applicant in the box below. NOTE: This text will be visible to the applicant in their offer lette |
|----------------------------------------------------------------------------------------------------|
|                                                                                                    |
|                                                                                                    |
| Clicking the button below will confirm that you wish to give this applicant a conditional offer for this course application.                       |

Confirm

Cancel

Click the action and enter the offer details/reject information and click Confirm to save.

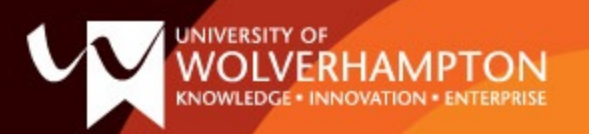

### **Online application offer made**

A decision has been made for the applicant below:-

- Student Code: 1708749
- Student Name: Tayarna Alexander-Rainford
- Course name: BSc (Hons) Podiatry at Birmingham Metropolitan College
- Start Month: September
- Start Date:
- Decision Type: Conditional Offer by Tutor
- Offer Text:

### Please check validity of offer prior to processing through RCD

This email, together with any attachment, is for the exclusive and confidential use of the addressee(s) and may contain legally privileged information. Any use, disclosure or reproduction without the sender's explicit consent is unauthorised and may be unlawful. Any e-mail including its content and any attachments may be monitored and used by The University of Wolverhampton for reasons of security and for monitoring internal compliance with the University's policy on internet

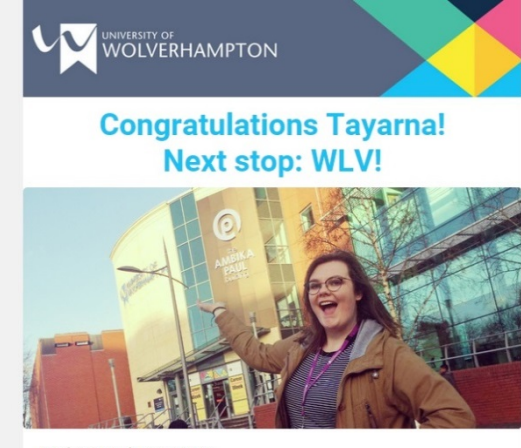

#### Student Number:1708749

#### Dear Tayarna

#### Congratulations, your place has been confirmed. We're thrilled you're going to be joining us soon to study BSc (Hons) Podiatry at Birmingham Metropolitan College.

Following all the tension of waiting for results day, you can now take a well-earned breath and relax, knowing you'll be well look after by our outstanding student support teams both as you start your first weeks as a student in higher education, and throughout your studies. Enrolment onto your course is available now through your <u>exvision</u> account

You've made the right choice to join us at the University of Wolverhampton; in fact, here are just some reasons you'll discover we're the University of Opportunity:

- We're half-way through our 5-year £250m investment generation programme – and the results so far are amazing!
   Our students get jobs! We're 2nd in the UK with a graduate
- employability rate of 96%\*.
- Our students are happy! We've reached our best ever satisfaction rate^: with 12 courses reaching 100% satisfaction and over a third rated 90% or higher.
- · Our support for students is award-winning!~
- We're changing lives for the better with world-leading research#

 We're commended by the Quality Assurance Agency.
 If you want to find out more about these amazing reasons – and much more – simply check out our website: wlv.ac.uk, and start looking forward to the excitement of being a new student.

If you have a Disability or a Specific Learning Difficulty, please see the <u>Guide</u> for Disabled Students for information about applying for Disabled Students' Allowance and information about accessing support at university.

If you have been awarded DSA support, please come along to our DSA Support Agency event on Wednesday, 6th September, 2017. It is important that you attend this event so that you can meet the agencies providing DSA support. This includes support provided by the University. Please bring with you a copy of your DSA letter. <u>Book</u> here.

More information can be found at <u>Student Support and Wellbeing</u>. We'll be in touch soon. The University of Wolverhampton Admissions Team

University of Wolverhampton Wulfruna Street Wolverhampton WV1 1LY

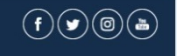

Website: www.wlv.ac.uk Enquiries: 01902 321000

© 2017 University of Wolverhamptor

## **Individual Course Statistics**

| <ul> <li></li></ul>                                                                                                    |
|----------------------------------------------------------------------------------------------------|
| Apps and its course of a bit of a bit of a b |
| e:Vision > Admissions > Online Applications       Logged in as John Lahiri (IN8067)       Logged in as John Lahiri (IN8067)                                                                                                    |
| > Staff Home     Online Applications       > Online Surveys         > Academic Staff         > Quality     Partner College Applications       > Admissions     Individual Course Statistics                                                                                                    |
| > Quality         Partner College Applications           Individual Course Statistics         Individual Course Statistics                                                                                                    |
| Admissions                                                                                                    |
| View an Applicant's Correspondence                                                                                                    |
| > Student Information Upload Application Documents for Applicants                                                                                                    |
| View an Applicant's Uploaded Documents     Debtors                                                                                                    |
| > Timetabling & Rooming                                                                                                    |
| > Student Enabling Centre                                                                                                    |
| > Placements                                                                                                    |
| > Corporate Reports                                                                                                    |
| > Information & Guidance Online Applicat                                                                                                    |
| > Helpdesk                                                                                                    |
| > Search / Map                                                                                                    |
| Collaborative Partner College                                                                                                    |
| > Student Content Map                                                                                                    |
| > School Engagement                                                                                                    |
| Individual Course a                                                                                                    |
| View an Applicant                                                                                                    |
| Upload Application                                                                                                    |
| Sourse enquiries: 0800 953 3222   General enquiries: 01902 321000   Email: enquiries@wiv.ac.uk View an Applicant                                                                                                    |
| Debtors                                                                                                    |

Choose a Course and Year to view from the drop down menus and click Generate Chart.

### **Report Parameters** Report Parameters are entered on this page. Individual Course Statistics This report will show you a bar chart and details of the offers made for a particular course. Choose a course from the dropdown below and select from the options that appear. Select an Academic year. Press Generate Chart. Partner College Course Statistics Please complete the report options and click the 'Run Report' button. Course NH123H01BMU Test Course at Your Institution Part-time Year 2015/16 • Clear Fields Generate Chart

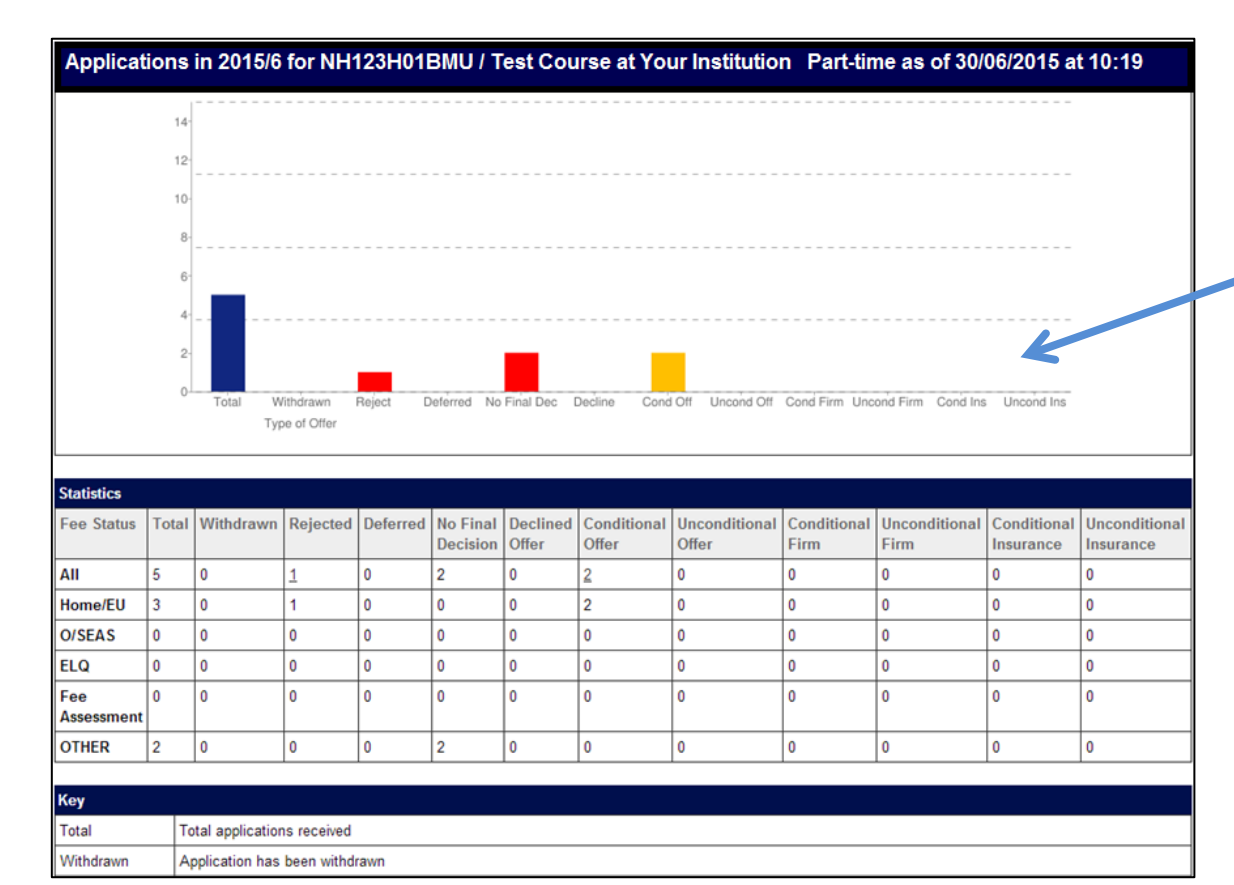

A chart and table are generated, showing the number of applicants in each category on the course.

## **View an Applicant's Correspondence**

| e:Vision Portal × SSC (Hons) Co                                                                                                    | nputer Scie 🗙 🖓 Postgraduate courses - Ur 🗙                                                                                                    |                                                  |                                         |                                 |                  |                   | X        |
|----------------------------------------------------------------------------------------------------|----------------------------------------------------------------------------------------------------|--------------------------------------------------|-----------------------------------------|---------------------------------|------------------|-------------------|----------|
| → C 🔒 https://smsweb.wlv.ac.uk/s                                                                                                    | ،/sits.urd/run/SIW_PORTAL.URL?CF04C63،<br>م الله و الله الله الله الله الله الله ال                                                                                                    | A10E14A28Q5nrzZCyd<br>Schools and Institutes 🗋 U | ls_c7o2yxoAlwrjv<br>JCAS Course Collect | /GOypYHJVJ∨z<br>∧ Tariff Tables | -clo61vztVBmjnk  | 4B9aM0CHph5       | WB☆      |
|                                                                                                    |                                                                                                    |                                                  |                                         |                                 |                  |                   |          |
| e:Vision > Admissions > Online Applicati                                                                                                    | ons                                                                                                    |                                                  |                                         |                                 | Logged in as Joh | n Lahiri (IN8067) | Logout   |
| Staff Home       Online J         Online Surveys       Image: Constant Staff         Academic Staff       Image: Constant Staff         Quality       Image: Constant Staff         Admissions       Upload         Student Information       Upload         Modules & Courses       Debtor         Timetabling & Rooming       Student Enabling Centre         Placements       Corporate Reports | Applications<br>er College Applications<br>College Applications<br>al Course Statistics<br>1 Applicant's Correspondence<br>Application Documents for Applicants<br>1 Applicant's Uploaded Documents |                                                  |                                         |                                 |                  |                   |          |
| rmation & Guidance                                                                                                    |                                                                                                    |                                                  |                                         |                                 | 0                | nline Ap          | oplica   |
| Search / Map                                                                                                    |                                                                                                    |                                                  |                                         |                                 |                  |                   | -        |
| Student Content Map                                                                                                    |                                                                                                    |                                                  |                                         |                                 |                  | 👆 Partner         | Colle    |
| School Engagement                                                                                                    |                                                                                                    |                                                  |                                         |                                 | _ I*             | Partner C         | ollege / |
|                                                                                                    |                                                                                                    |                                                  |                                         |                                 |                  | Individual        | Course   |
|                                                                                                    |                                                                                                    |                                                  |                                         |                                 |                  | View an A         | Applica  |
|                                                                                                    |                                                                                                    |                                                  |                                         |                                 |                  | Upload Ar         | oplicati |
| rse enquiries: 0800 953 3222   General enquiries: 0190                                                                                                    | 2 321000   Email: enquiries@wlv.ac.uk                                                                                                    |                                                  |                                         |                                 |                  | View an A         | Applica  |
|                                                                                                    |                                                                                                    |                                                  |                                         |                                 |                  | and all a         | -PP.:00  |

| Report Parameters<br>Report Parameters are entered on this page.<br>Use this search to view an Applicant's correspondence. | Enter the student<br>number and click Run<br>Process. |
|----------------------------------------------------------------------------------------------------|-------------------------------------------------------|
| View Applicant's Correspondence                                                                                            |                                                       |
| Master Student code       1234567         Clear Fields       Run Process                                                   | Click View<br>Correspondence                          |
| Use your browser's 'Back' button to return here afterwards.                                                                | to view the<br>letter/email/text                      |

message sent.

| Item of Correspondence                     | Correspondence Type | Generated Date       | View                |
|--------------------------------------------|---------------------|----------------------|---------------------|
| Road to Success invitation email           | Email               | 17/Jun/2015 at 14:21 | View Correspondence |
| RTS Text                                   | Text Message        | 17/Jun/2015 at 14:21 | View Correspondence |
| Reminder for Taster session                | Email               | 16/Jun/2015 at 16:48 | View Correspondence |
| Notification of fee assessment requirement | Email               | 08/Jun/2015 at 14:58 | View Correspondence |
| Vice-Chancellor's Welcome to Wolverhampton | Email               | 03/Jun/2015 at 09:37 | View Correspondence |
| Interview Invitation by email              | Email               | 02/Jun/2015 at 10:03 | View Correspondence |
| Road to Success invitation email           | Email               | 02/Jun/2015 at 15:04 | View Correspondence |
| RTS Text                                   | Text Message        | 02/Jun/2015 at 15:04 | View Correspondence |
| Invitation to Applicant Day                | Email               | 02/Jun/2015 at 15:05 | View Correspondence |
| Welcome to the University of Wolverhampton | Email               | 02/Jun/2015 at 09:39 | View Correspondence |
| Request for work experience details        | Email               | 02/Jun/2015 at 09:48 | View Correspondence |
| Offer Notification Email                   | Email               | 02/Jun/2015 at 12:24 | View Correspondence |

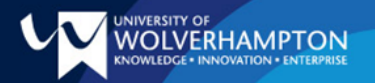

### The Road to Success Starts Here...

University Student Number: 1234567

Dear Test,

The Institute of Health Professions would like to invite you to attend Road To Success City Campus on 15 July 2015 from 9:30am at the University City Campus.

The day will include meeting staff members, current students, information on the completion of essential paperwork DBS (Formerly CRB) check, Occupational Health assessment and NHS Student Bursary forms)prior to starting your course.

A detailed programme of the day is available to you via e: Vision. It would be advisable to bring a packed lunch with you as facilities on site may not be able to cater for the number of students expected to attend these events.

You must attend a Road to Success event prior to commencing your course.

To accept your invitation, please respond via <u>e:Vision</u> and follow the instructions on the My Tasks page no later than 08 July 2015. If you are unable to attend, you will be given the option to book an appointment with a Student Advisor.

If you have any questions please log a call via the Applicant Helpdesk in e:Vision we will answer your queries within 8 working hours.

Thank you, we look forward to seeing you soon!

Yours sincerely,

An example of a letter sent to an applicant.

## **Upload Application Documents for Applicants**

| 🕒 e:Vision Portal 🛛 🗙              | 📲 BSc (Hons) Computer Scie 🗙 🖓 Postgraduate courses - Ur 🗴 🗾 | and the state of the state of the state of the state of the state of the state of the state of the state of the |                                          |                                             |
|------------------------------------|--------------------------------------------------------------|----------------------------------------------------------------------------------------------------|------------------------------------------|---------------------------------------------|
| ← → C Attps://smsw                 | eb.wlv.ac.uk/si/sits.urd/run/SIW_PORTAL.URL?CF04C63A10       | )<br>E14A28Q5nrzZCyds_c7o2yxoAlwrjvGOypYHJ                                                                      | VJvz-clo61vztVBmjnk4B9aM0CHph5W          | B☆ =                                        |
| 🏭 Apps 🐥 📑 🔕 🖓 I.C. 4              | 🛛 Courses 📲 UG 📲 PG 📲 Staff 🕒 EVision 🕒 Directory 📲 Scho     | ools and Institutes 🕒 UCAS Course Collect 🔥 Tariff Tal                                                          | oles 📋 Imported From IE 🛛 🧏 E:vision DEV |                                             |
|                                    | 1PTON<br>1. enterprise                                       |                                                                                                    |                                          |                                             |
| e:Vision > Admissions >            | Online Applications                                          |                                                                                                    | Logged in as John Lahiri (IN8067)        | Logout                                      |
| > Staff Home                       | Online Applications                                          |                                                                                                    |                                          |                                             |
| > Online Surveys                   |                                                              |                                                                                                    |                                          |                                             |
| > Academic Staff                   | ★ Partner College Applications                               |                                                                                                    |                                          |                                             |
| > Quality                          | Partner College Applications                                 |                                                                                                    |                                          |                                             |
| > Admissions                       | View an Applicant's Correspondence                           |                                                                                                    |                                          |                                             |
| > Student Information              | Upload Application Documents for Applicants                  |                                                                                                    |                                          |                                             |
| > Modules & Courses                | View an Applicant's Uploaded Documents                       |                                                                                                    |                                          |                                             |
| > Timetabling & Rooming            |                                                              |                                                                                                    |                                          |                                             |
| > Student Enabling Centre          |                                                              |                                                                                                    |                                          |                                             |
| > Placements                       |                                                              |                                                                                                    |                                          |                                             |
| > Corporate Reports                |                                                              |                                                                                                    |                                          |                                             |
| > Information & Guidance           |                                                              |                                                                                                    |                                          |                                             |
| > Helpdesk                         |                                                              |                                                                                                    |                                          |                                             |
| > Search / Map                     |                                                              |                                                                                                    | 0                                        | online Applications                         |
| > Collaborative Partner            |                                                              |                                                                                                    |                                          |                                             |
| > Student Content Map              |                                                              |                                                                                                    |                                          | Partner College Applications                |
| > School Engagement                |                                                              |                                                                                                    |                                          | Partner College Applications                |
|                                    |                                                              |                                                                                                    |                                          |                                             |
|                                    |                                                              |                                                                                                    |                                          | Individual Course Statistics                |
|                                    |                                                              |                                                                                                    |                                          | View an Applicant's Correspondence          |
| C                                  |                                                              |                                                                                                    | 0.001511                                 | Upload Application Documents for Applicants |
| Course enquines: 0800 953 3222 Gen | erar enquines, oraoz szrooo ji emain enquines@wiv.ac.uk      |                                                                                                    | © 2015 University of W                   | View an Applicant's Uploaded Documents      |
|                                    |                                                              |                                                                                                    |                                          | Debtors                                     |
|                                    |                                                              |                                                                                                    |                                          |                                             |

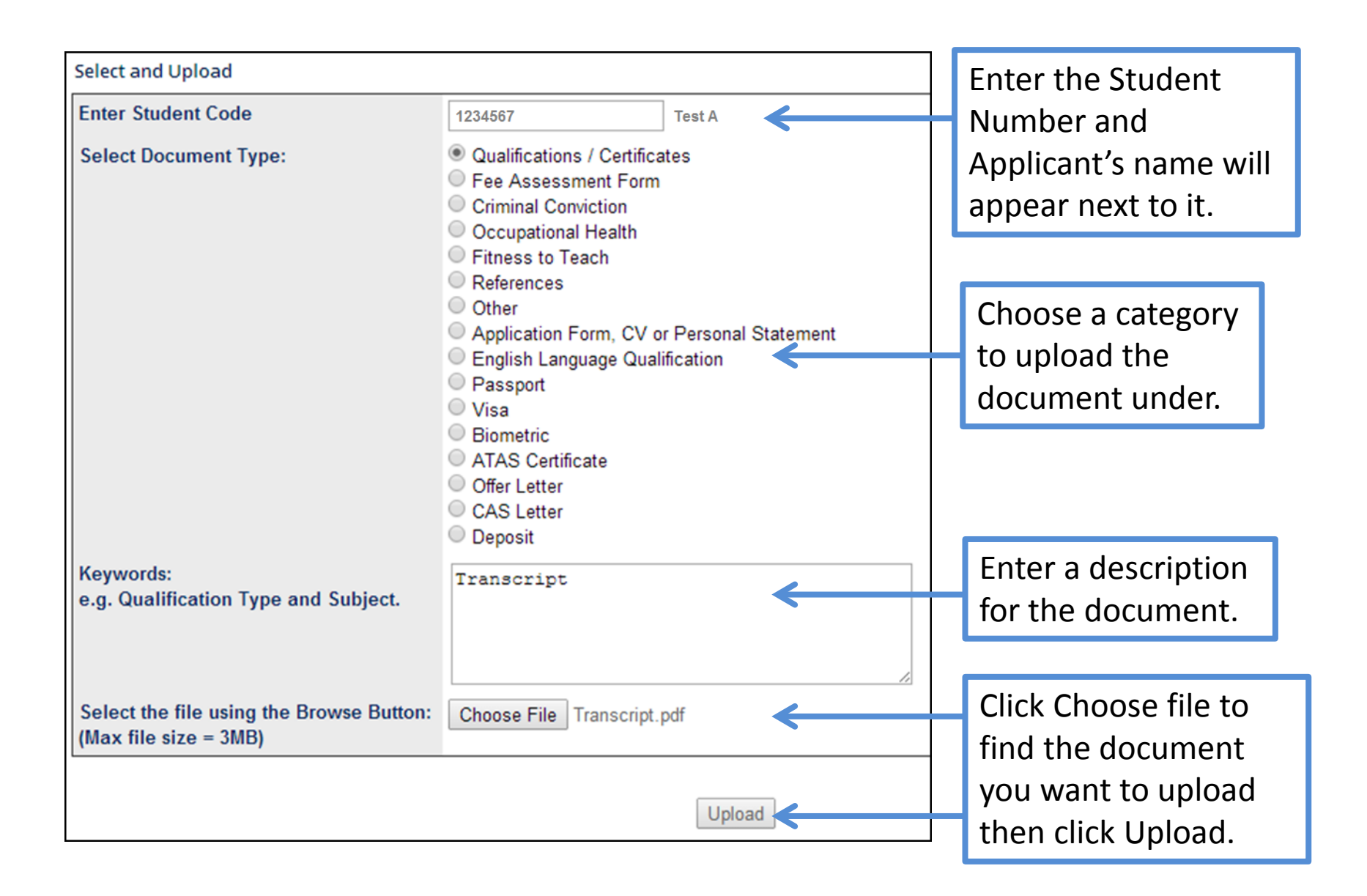

The following Confirmation Screen will appear.

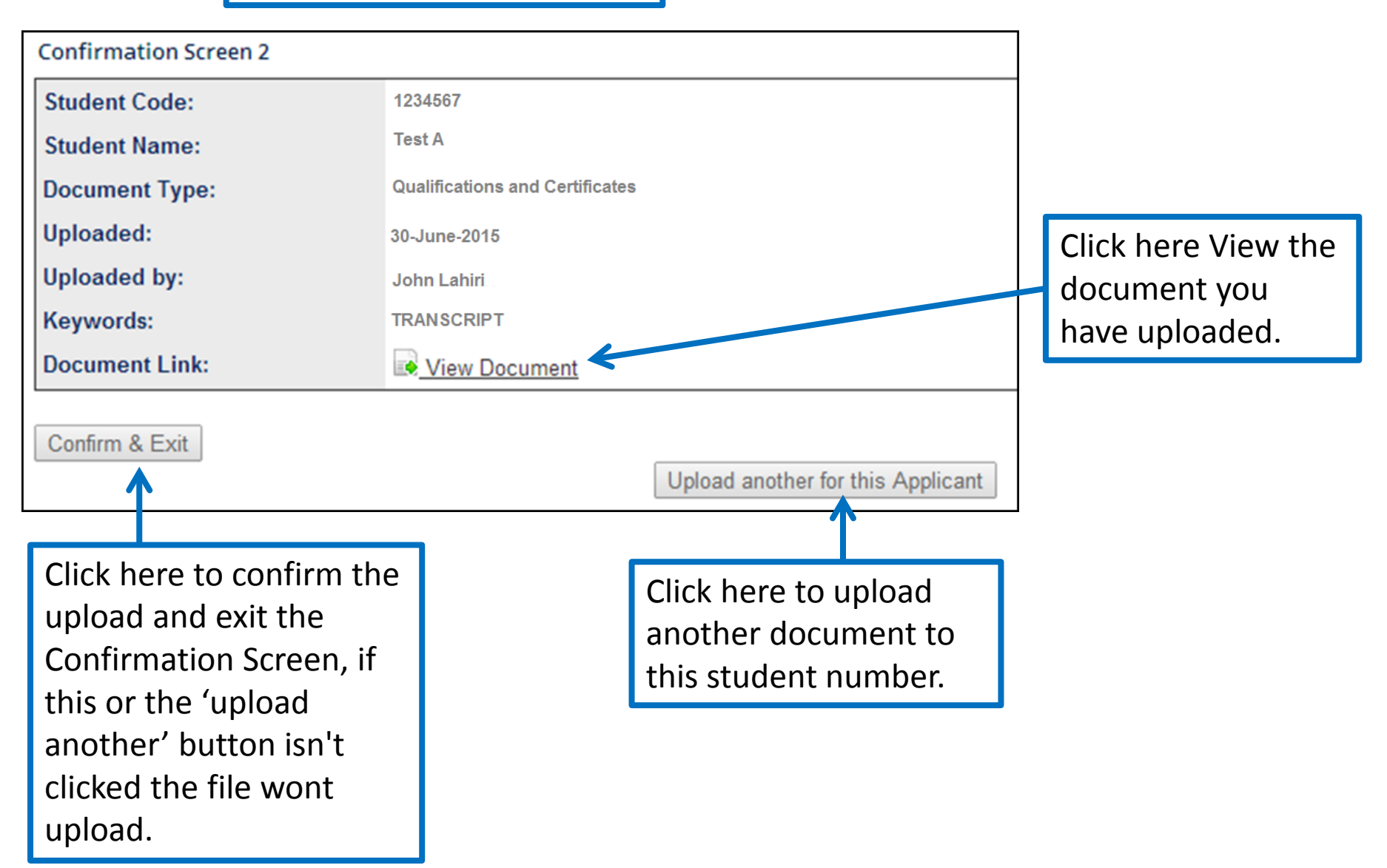

## **View an Applicant's Uploaded Documents**

| 🕒 e:Vision Portal 🛛 🗙 🛉                | 🙀 BSc (Hons) Computer Scie 🗴 🖓 Postgraduate courses - Ur 🗴 💽 👘    | and the second second second second second second second second second second second second second second second |                                  |                             |
|----------------------------------------|-------------------------------------------------------------------|----------------------------------------------------------------------------------------------------|----------------------------------|-----------------------------|
| ← → C 🔒 https://smsw                   | eb.wlv.ac.uk/si/sits.urd/run/SIW_PORTAL.URL?CF04C63A10E14A28      | 3Q5nrzZCyds_c7o2yxoAlwrjvGOypYHJVJvz-clo61vzt                                                                    | VBmjnk4B9aM0CHph5WB ☆ 🗧          |                             |
| 🏥 Apps 🐥 📑 🔕 🖓 I.C. 😘                  | 🎗 Courses 🖓 UG 🌾 PG 🖓 Staff 🕒 EVision 🕒 Directory 🦓 Schools and I | nstitutes 📋 UCAS Course Collect 🔥 Tariff Tables 🧰 Imported                                                       | d From IE 📲 E:vision DEV         |                             |
|                                        | IPTON<br>• ENTERPRISE                                             |                                                                                                    |                                  |                             |
| e:Vision > Admissions >                | Online Applications                                               | Logged i                                                                                                    | n as John Lahiri (IN8067) Logout |                             |
| > Staff Home                           | Online Applications                                               |                                                                                                    |                                  |                             |
| > Online Surveys                       |                                                                   |                                                                                                    |                                  |                             |
| > Academic Staff                       | ★ Partner College Applications                                    |                                                                                                    |                                  |                             |
| > Quality                              | Partner College Applications                                      |                                                                                                    |                                  |                             |
| > Admissions                           | View an Applicant's Correspondence                                |                                                                                                    |                                  |                             |
| > Student Information                  | Upload Application Documents for Applicants                       |                                                                                                    |                                  |                             |
| > Modules & Courses                    | View an Applicant's Uploaded Documents                            |                                                                                                    |                                  |                             |
| > Timetabling & Rooming                |                                                                   |                                                                                                    |                                  |                             |
| > Student Enabling Centre              |                                                                   |                                                                                                    |                                  |                             |
| > Placements                           |                                                                   |                                                                                                    |                                  |                             |
| > Corporate Reports                    |                                                                   |                                                                                                    |                                  |                             |
| > Information & Guidance               |                                                                   |                                                                                                    | Online Applica                   | ations                      |
| > Helpdesk                             |                                                                   |                                                                                                    |                                  |                             |
| > Search / Map                         |                                                                   |                                                                                                    |                                  |                             |
| > Collaborative Partner                |                                                                   |                                                                                                    | 🛧 Partner Colleg                 | je Applications             |
| > Student Content Map                  |                                                                   |                                                                                                    | Partner College                  | Applications                |
| > School Engagement                    |                                                                   |                                                                                                    | Individual Course                | Statistics                  |
|                                        |                                                                   |                                                                                                    | individual Course                | - Claristics                |
|                                        |                                                                   |                                                                                                    | View an Applica                  | nt's Correspondence         |
|                                        |                                                                   |                                                                                                    | Upload Applicati                 | on Documents for Applicants |
| Course enquiries: 0800 953 3222   Gene | eral enquiries: 01902 321000   Email: enquiries@wlv.ac.uk         |                                                                                                    | View an Applica                  | nt's Uploaded Documents     |
|                                        |                                                                   |                                                                                                    | Debtors                          |                             |

| Report Parameters<br>Report Parameters are entered on this page.      | Enter the Student<br>Number and click |
|-----------------------------------------------------------------------|---------------------------------------|
| Staff view of Docs                                                    | Run Process                           |
| Please complete the report options and click the 'Run Report' button. |                                       |
| Enter Student Number 1234567                                          |                                       |
| Clear Fields Run Process                                              |                                       |

Document Name

Uploaded Date Uploaded Time

This screen appears showing all documents uploaded to the stude number.

Click here to view

the document.

| S  | 21/Nov/2013 | 1:32 pm  | View Document (21/Nov/2013) | Fee Assessment<br>Form             | 1200485_05_01_0003_0001 |
|----|-------------|----------|-----------------------------|------------------------------------|-------------------------|
| nt | 14/Nov/2013 | 1:45 pm  | View Document (14/Nov/2013) | Passport                           | PASSPORT                |
|    | 12/May/2014 | 10:50 am | Uiew Document (12/May/2014) | Qualifications and<br>Certificates | TEST                    |
|    | 12/May/2014 | 12:14 pm | Uiew Document (12/May/2014) | Fee Assessment<br>Form             | FEE ASSESSMENT FORM     |
|    | 14/May/2014 | 3:38 pm  | View Document (14/May/2014) | Qualifications and<br>Certificates | TEST                    |
|    | 14/May/2014 | 3:40 pm  | Uiew Document (14/May/2014) | Qualifications and<br>Certificates | TEST                    |
| 1  | 14/May/2014 | 3:44 pm  | Uiew Document (14/May/2014) | Qualifications and<br>Certificates | TEST 3                  |
|    | 14/May/2014 | 3:55 pm  | View Document (14/May/2014) | Qualifications and<br>Certificates | TEST 4                  |
|    | 15/May/2014 | 4:46 pm  | Uiew Document (15/May/2014) | Fee Assessment<br>Form             | TEST                    |
|    | 30/Jun/2015 | 9:01 am  | View Document (30/Jun/2015) | Qualifications and<br>Certificates | TRANSCRIPT              |

#### Uploaded Documents for 1200485, Haiden Novis

Document Type

Fee Assessment

**Document Keywords** 

### **Debtors**

| 🗅 e:Vision Portal 🛛 🗙 🕹               | 👒 BSc (Hons) Computer Scie 🗙 🖓 Postgraduate courses -     | Jr ×                          |                     |                 |                  |                   |          | 0                            |
|---------------------------------------|-----------------------------------------------------------|-------------------------------|---------------------|-----------------|------------------|-------------------|----------|------------------------------|
| ← → C Attps://smsw                    | eb.wlv.ac.uk/si/sits.urd/run/SIW_PORTAL.URL?CI            | 04C63A10E14A28Q5nr            | zZCyds_c7o2yxoAlwr  | jvGOypYHJVJv    | z-clo61vztVBmjnk | 4B9aM0CHph5V      | vb☆ ≡    |                              |
| Apps 🖶 👩 🚷 🕅 L.C. Y                   | 적 Courses '쪽 UG '쪽 PG '쪽 Staff 🕒 EVision 🕒 Dired          | tory 🛯 Schools and Institutes | UCAS Course Collect | ▲ Tariff Tables | Imported From IE | E:vision DEV      | <b>^</b> |                              |
|                                       | 1PTON<br>N • ENTERPRISE                                   |                               |                     |                 |                  |                   |          |                              |
| e·Vision > Admissions >               | Online Applications                                       |                               |                     |                 | Logged in as Joh | n Labiri (IN8067) | Logout   |                              |
|                                       |                                                           |                               |                     |                 | 2008201103.3011  |                   | 208041   |                              |
| > Staff Home                          | Online Applications                                       |                               |                     |                 |                  |                   | _        |                              |
| > Online Surveys                      |                                                           |                               |                     |                 |                  |                   | _        |                              |
| > Academic Staff                      | ★ Partner College Applications                            |                               |                     |                 |                  |                   |          |                              |
| > Quality                             | Partner College Applications                              |                               |                     |                 |                  |                   | _        |                              |
| > Admissions                          | View an Applicant's Correspondence                        |                               |                     |                 |                  |                   | _        |                              |
| > Student Information                 | Upload Application Documents for Applicants               |                               |                     |                 |                  |                   | _        |                              |
| > Modules & Courses                   | View an Applicant's Uploaded Documents<br>Debtors         |                               |                     |                 |                  |                   | _        |                              |
| > Timetabling & Rooming               |                                                           |                               |                     |                 |                  |                   | _        |                              |
| > Student Enabling Centre             |                                                           |                               |                     |                 |                  |                   | _        |                              |
| > Placements                          |                                                           |                               |                     |                 |                  |                   | _        |                              |
| > Corporate Reports                   |                                                           |                               |                     |                 |                  | Online /          | \nnli    | cations                      |
| > Information & Guidance              |                                                           |                               |                     |                 |                  | onnine /          | hhi      | cations                      |
| > Helpdesk                            |                                                           |                               |                     |                 |                  |                   |          |                              |
| > Search / Map                        |                                                           |                               |                     |                 |                  | 🕁 Partn           | er Coll  | ege Applications             |
| > Collaborative Partner               |                                                           |                               |                     |                 |                  | <b>•</b>          | o        |                              |
| > Student Content Map                 |                                                           |                               |                     |                 |                  | Partner           | College  | e Applications               |
| > School Engagement                   |                                                           |                               |                     |                 |                  | Individu          | al Cour: | se Statistics                |
|                                       |                                                           |                               |                     |                 |                  | View ar           | Applic   | ant's Correspondence         |
|                                       |                                                           |                               |                     |                 |                  | Upload            | Applica  | ation Documents for Applican |
| Course enquiries: 0800 953 3222   Gen | eral enquiries: 01902 321000   Email: enquiries@wiv.ac.uk |                               |                     |                 |                  | View ar           | Applic   | ant's Uploaded Documents:    |
|                                       |                                                           |                               |                     |                 |                  | Debtors           |          |                              |

|             |                                 | Applicant Debtors         |         |
|-------------|---------------------------------|---------------------------|---------|
| Course Code | Course Name                     | Administrator Mode        | Debtors |
| NH123H01BMU | Test Course at Your Institution | John Lahiri Full-time     | 0       |
| NH456H01BMU | Test Course at Your Institution | John Lahiri Full-time     | 0       |
| NH789H01BMU | Test Course at Your Institution | John Lahiri Part-time Day | 9       |
| NH012H01BMU | Test Course at Your Institution | John Lahiri Part-time     | 0       |
| SR123H01BMU | Test Course at Your Institution | John Lahiri Full-time     | 2       |
| SB654H01BMU | Test Course at Your Institution | John Lahiri Full-time     | 4       |
| TQ123H01BMU | Test Course at Your Institution | John Lahiri Part-time     | 22      |
| TY987H01BMU | Test Course at Your Institution | John Lahiri Part-time     | 11      |
|             |                                 | Back                      |         |

A list of your courses appear with numbers of debtors for each course.

Where the number is greater than 0, click through to view the details of the debtors.

## Debtor details are shown below.

| Student Number | Student Name | Course code  | Year of Entry | Debt Total                 |
|----------------|--------------|--------------|---------------|----------------------------|
| 1234567        | Test A       | SR123H01BMU  | 2014/5        | £5000.00 as at 30 Jun 2015 |
| 2345678        | Test B       | SR123H01BMU  | 2014/5        | £3250.00 as at 30 Jun 2015 |
|                |              | Back to List |               |                            |

# Enrolment

- Once an applicant has met all the conditions (i.e. they are unconditional firm) they are sent an email and text to start enrolment through eVision when it becomes available.
- They will be able to enrol "subject to ID check" through eVision
- At this point college staff need to use the Partner Institution link in eVision to confirm ID and complete enrolment

#### Partner Institution Enrolment Confirmation

All new entrants to the University are required to have their ID and attendance checked in person before they can complete the enrolment process.

Clicking on the buttons next to the courses below displays lists of applicants, enrolled students and partly-enrolled students.

To confirm attendance for a partly enrolled student, click on the 'part-enrolled' button next to the appropriate course.

| Ac<br>Year | Code       | Course Title                                                                     | Mode      | Level | Start Date  | Enrolment<br>Deadline Date | Applicant | Provisonal | Part-Enrolled | Enrolled |
|------------|------------|----------------------------------------------------------------------------------|-----------|-------|-------------|----------------------------|-----------|------------|---------------|----------|
| 2014/5     | FS001S01BM | HND: Forensic Science at<br>Birmingham Metropolitan College<br>(Sutton Campus)   | Full-time | 1     | 06/Oct/2014 | 13/Oct/2014                | 0         | 0          | 0             | 0        |
| 2014/5     | FS001S01BM | HND: Forensic Science at<br>Birmingham Metropolitan College<br>(Sutton Campus)   | Full-time | 2     | 06/Oct/2014 | 13/Oct/2014                | 0         | 0          | 0             | 0        |
| 2014/5     | HW035F31BM | Foundation Degree (Science)<br>Assistant Practitioner (Foot Health<br>Assistant) | Part-Time | 1     | 06/Oct/2014 | 13/Oct/2014                | 0         | 0          | 1             | 0        |

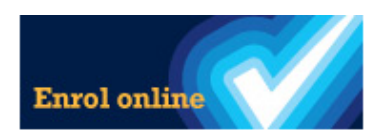

#### Part-Enrolled Students for Foundation Degree (Science) Assistant Practitioner (Foot Health Assistant) - 2014/5

To confirm ID and attendance for a student, click the button next to the student's image and then the 'Store' button below.

| Select | Student Code | Student Name | Date of Birth |
|--------|--------------|--------------|---------------|
| •      | 1200485      | Haiden Novis | 29-May-1986   |

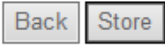